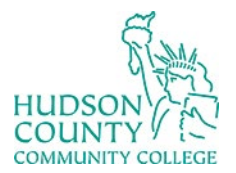

3.

## Information Technology Services

Support Phone: (201) 360-4310 Website: <u>https://www.hccc.edu/administration/its/index.html</u> Support Email: <u>itshelp@hccc.edu</u> Twitter: @HCCC\_ITS

## Change Default Sign-in Method

- 1. Log in to your office 365 email in the web
- 2. On the top right, click on your initials

|                                                                   | □1 | Teams call              | 辱                                                 | 4          | Ð      | Q | ŝ | Q | NT |  |  |
|-------------------------------------------------------------------|----|-------------------------|---------------------------------------------------|------------|--------|---|---|---|----|--|--|
| Click on View Account<br>Hudson County Community College Sign out |    |                         |                                                   |            |        |   |   |   |    |  |  |
|                                                                   |    | Ne<br>NT<br>View<br>Opt | ew Test6<br>st60100@li<br>w account<br>en another | ve.hccc.ec | łu<br> |   |   |   |    |  |  |

## 4. Under Security Info, click on Update Info

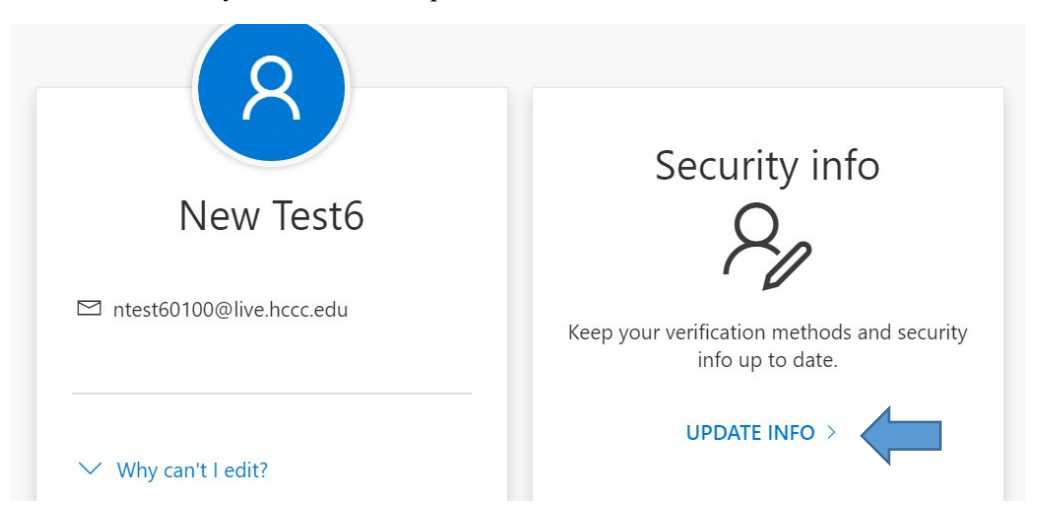

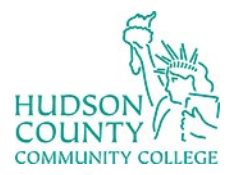

Information Technology Services

Support Phone: (201) 360-4310 Website: <u>https://www.hccc.edu/administration/its/index.html</u> Support Email: <u>itshelp@hccc.edu</u> Twitter: @HCCC\_ITS

5. Click on Change sign-in Method

| Default sign-in method: Phone - text +1 Change |                                                                   |           |  |  |  |  |  |
|------------------------------------------------|-------------------------------------------------------------------|-----------|--|--|--|--|--|
| + A0                                           | dd sign-in method                                                 |           |  |  |  |  |  |
| S                                              | Phone                                                             | +1        |  |  |  |  |  |
| •••                                            | App password                                                      | password  |  |  |  |  |  |
| ٢                                              | Microsoft Authenticator<br>Push multi-factor authentication (MFA) | iPhone 13 |  |  |  |  |  |

6. Click on App base authentication – notification and click confirm

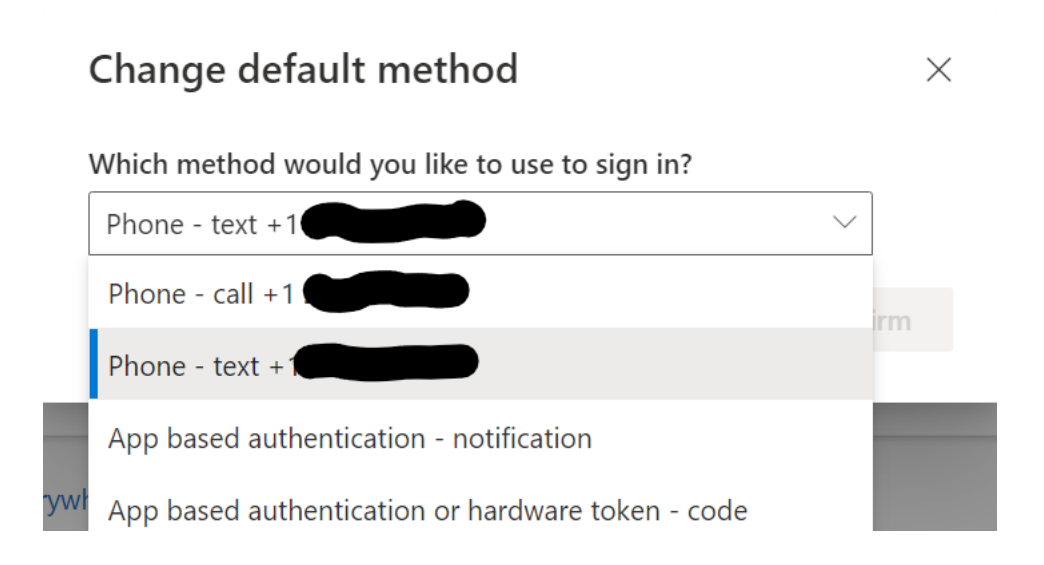

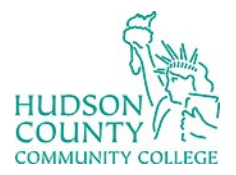

Information Technology Services

Support Phone: (201) 360-4310 Website: https://www.hccc.edu/administration/its/index.html Support Email: <u>itshelp@hccc.edu</u> Twitter: @HCCC\_ITS

7. The default sign-in method has been changed

Default sign-in method: Microsoft Authenticator - notification Change

| + Add sign-in method |                                                                   |           |  |  |  |  |  |
|----------------------|-------------------------------------------------------------------|-----------|--|--|--|--|--|
| S                    | Phone                                                             | +1        |  |  |  |  |  |
| •••                  | App password                                                      | password  |  |  |  |  |  |
| ٢                    | Microsoft Authenticator<br>Push multi-factor authentication (MFA) | iPhone 13 |  |  |  |  |  |